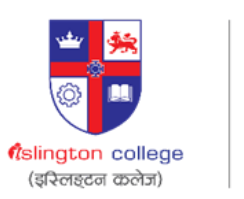

# Adobe Master Collection 2022

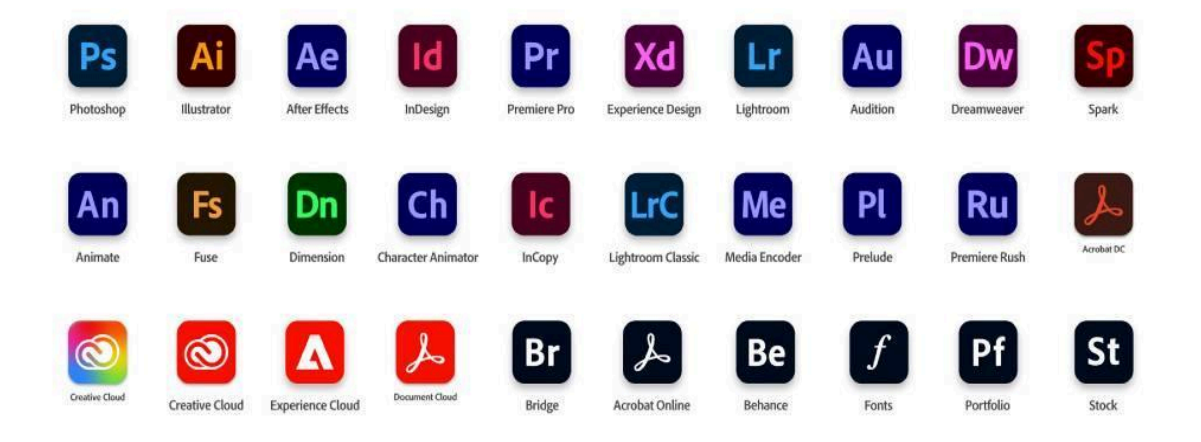

## How to install Adobe Master Collection

#### **Installation for Windows**

#### Step 1: Open your web browser.

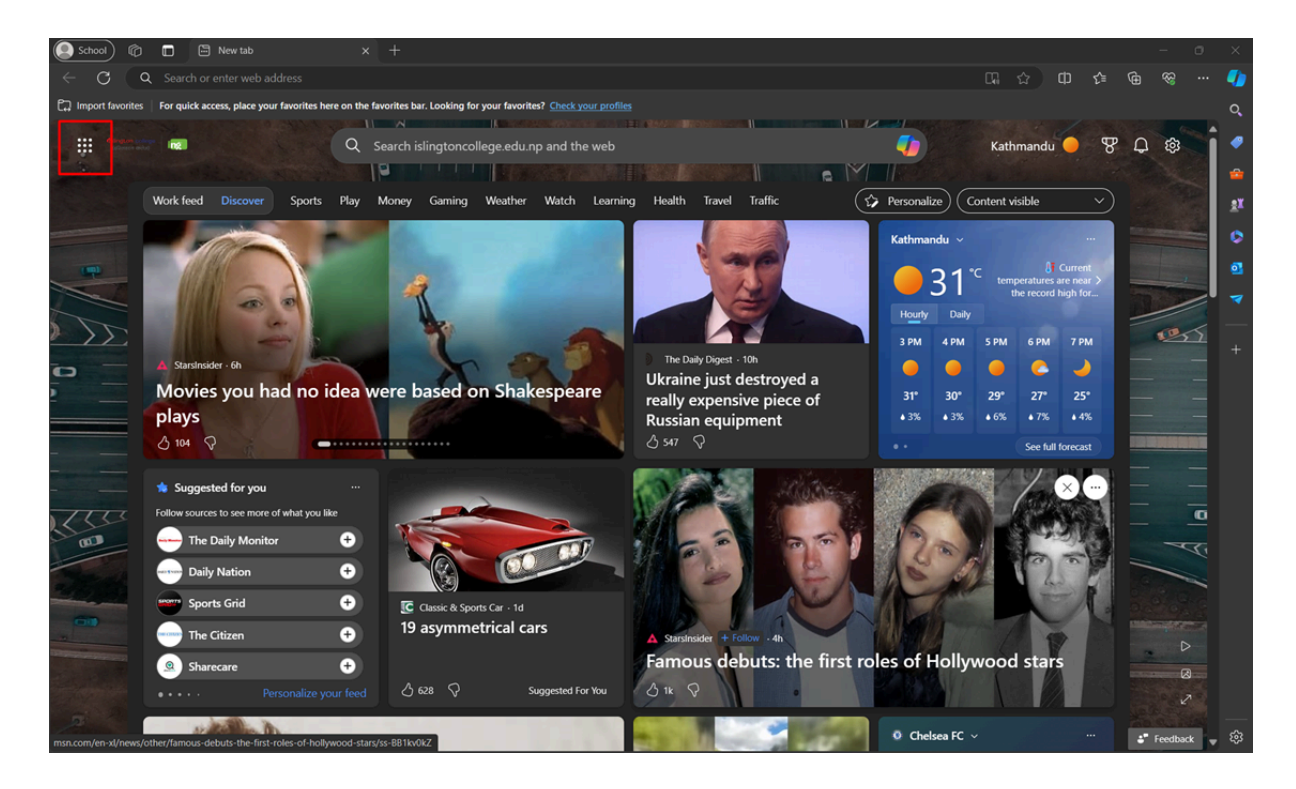

Step 2: Open the Application bar and make sure you are signed in from your Islington College email address. Then navigate to SharePoint.

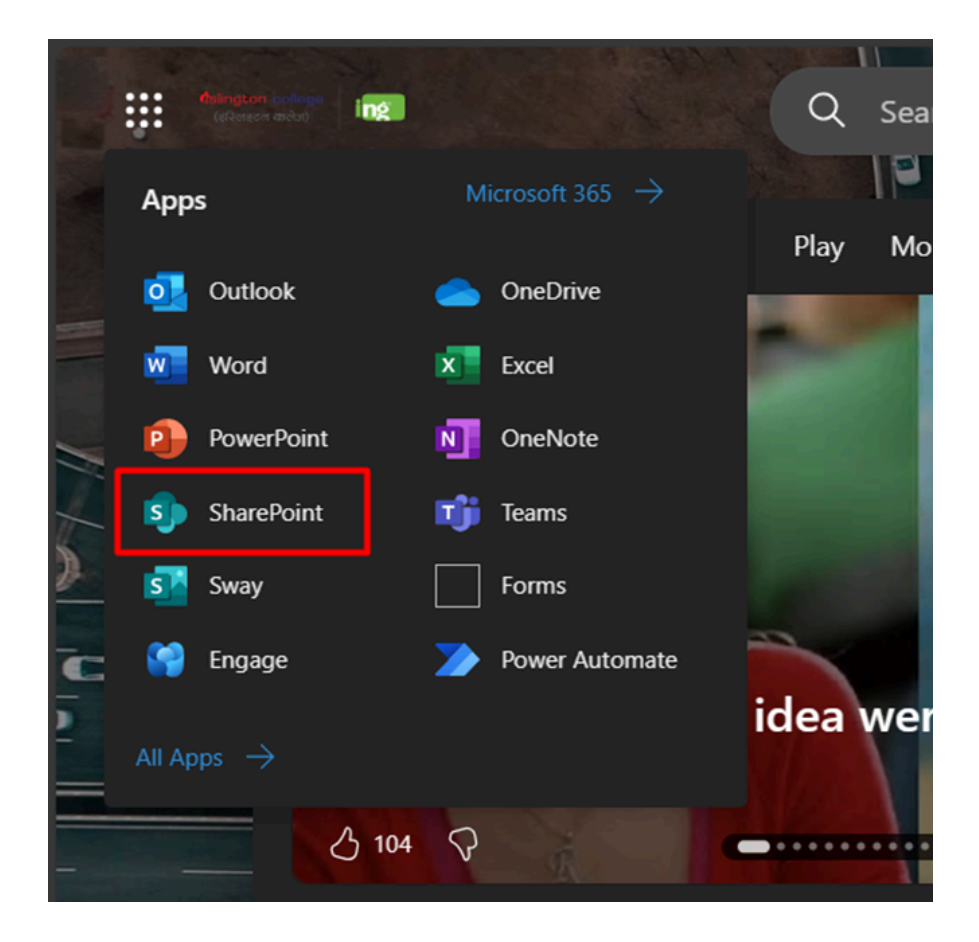

Step 3: Click on the "Islington IT Helpdesk" option from the Frequent sites.

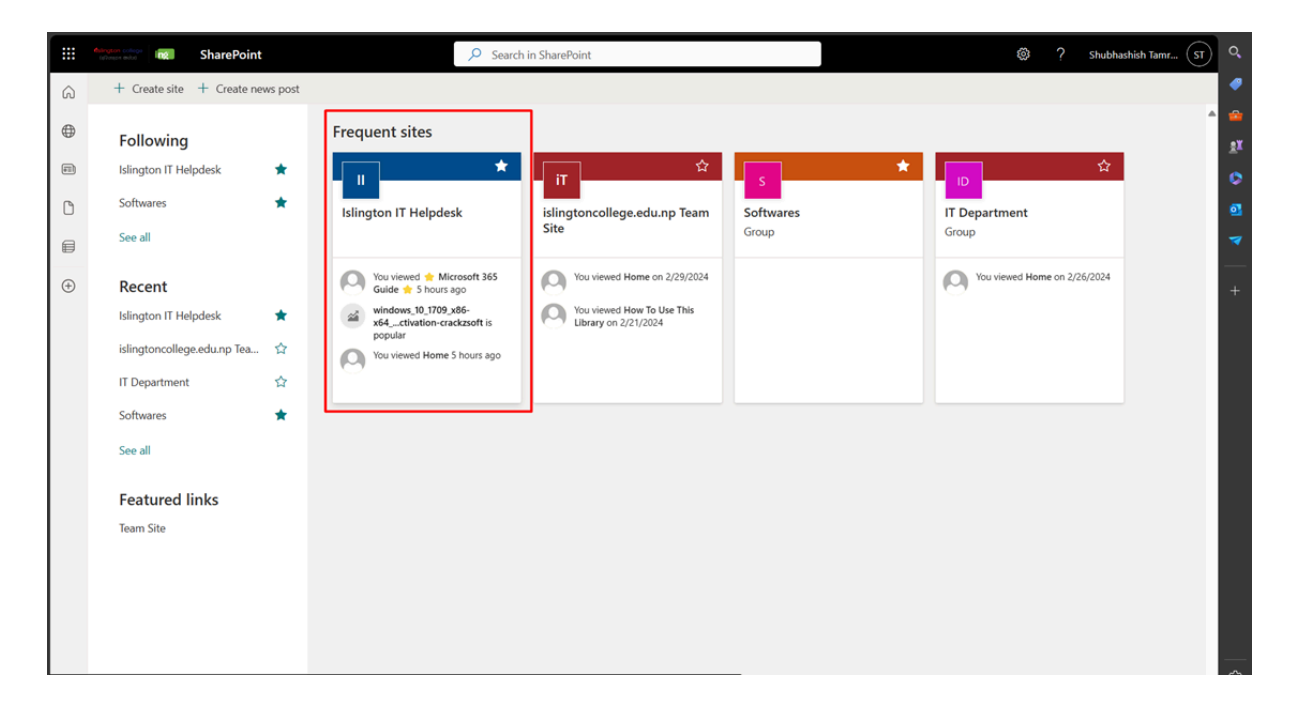

#### Step 4: You will land on this page.

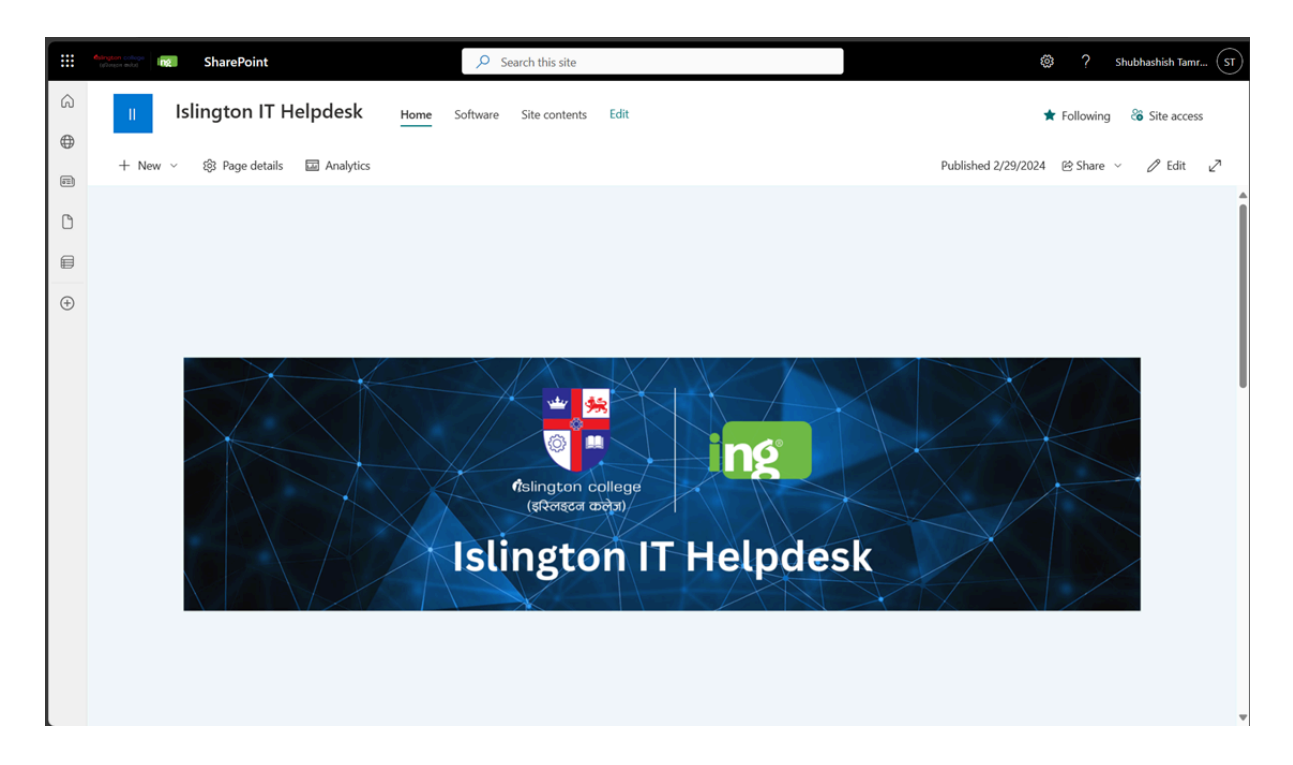

# Software > IT Students See all + New ~ T Upload ~ E Edit in grid view È Share © Copy link ···· È All Documents ~ () Name ~ Modi MAC Februa Vindows È ···· Februa

#### Step 5: Select the Windows folder.

#### Step 6: Select the Year 1 folder.

| Software > IT Students > Windows                                               | See all |
|--------------------------------------------------------------------------------|---------|
| + New 🗸 🛧 Upload 🗸 🖽 Edit in grid view 🖄 Share 🖘 Copy link 🚥 🚍 All Documents 🗸 | (i)     |
|                                                                                |         |
| 🗅 Name 🗸                                                                       | Modi    |
| SO ISO                                                                         | Februa  |
| 🚬 Year 1                                                                       | Februa  |
| Year 2                                                                         | Februa  |
| Near 3                                                                         | Februa  |
|                                                                                |         |

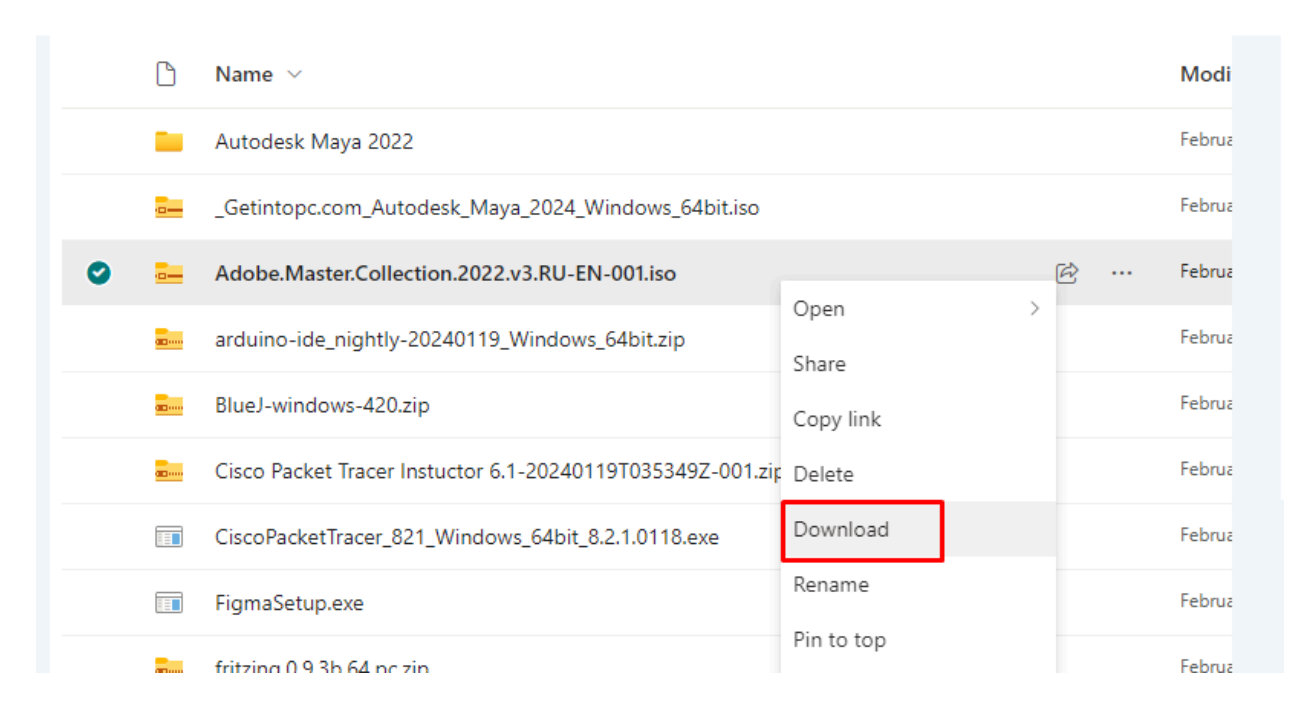

#### Step 7: Download Adobe Master Collection 2022.

# Step 7: After the download is completed double-click on the iso file

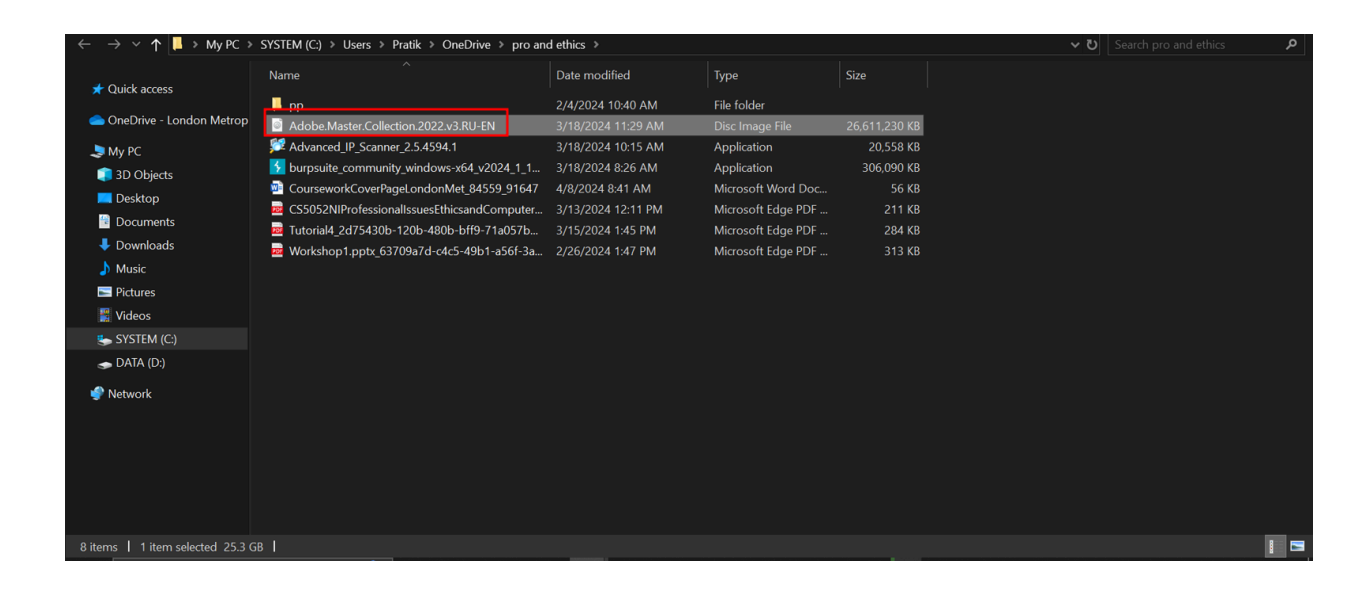

#### Step 8: Click on the Open option.

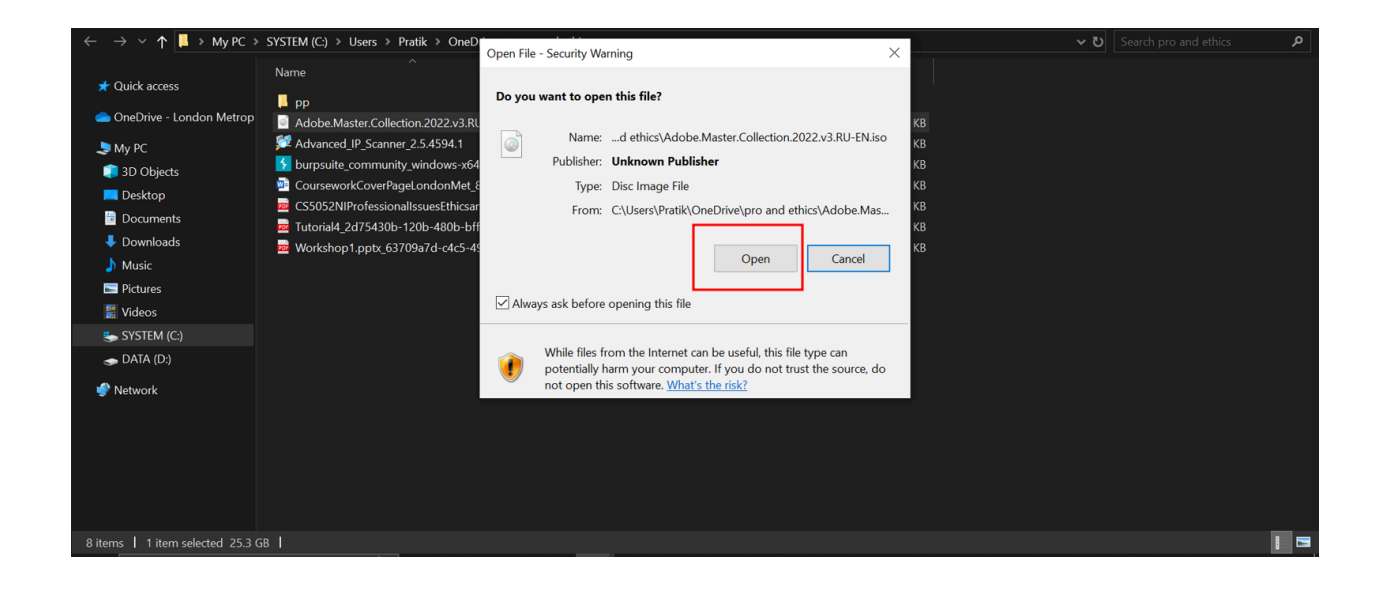

## Step 9: Double-click on Adobe 2022.

| Pin to Quick Copy Paste<br>access                             | Paste shortcut    | Move Copy<br>to * to * | Delete Rename | New<br>folder | Propertie | s 🛃 History     | Invert se | lection |  |  |   |
|---------------------------------------------------------------|-------------------|------------------------|---------------|---------------|-----------|-----------------|-----------|---------|--|--|---|
| Clipboard                                                     |                   |                        | ganize        |               |           |                 | Select    |         |  |  |   |
| $\leftarrow \rightarrow \checkmark \uparrow \blacksquare > N$ | /ly PC → DVD Driv | re (E:) Adobe_N        | C_2022 >      |               |           |                 |           |         |  |  |   |
| ★ Quick access                                                | Name              |                        |               | Date modifie  | ed i      | Туре            | Size      |         |  |  |   |
|                                                               | 📙 Adı             | obe 2022               |               |               |           |                 |           |         |  |  |   |
| 📥 OneDrive - London I                                         | Metrop 📙 Aut      | oplay                  |               | 1/30/2022 4   | .03 PM    | File folder     |           |         |  |  |   |
| ali My PC                                                     | 🧠 aut             | oplay                  |               | 8/6/2008 12   | .08 AM    | Application     |           | 186 KB  |  |  |   |
| 3D Objects                                                    | aut 🦷             | orun                   |               | 10/5/2020 1   | 1:53 AM   | Setup Informati |           | 1 KB    |  |  |   |
| Resktop                                                       | 🧐 m0              | nkrus                  |               | 1/31/2022 1   | 56 PM     | System Informa  | itio      | 4 KB    |  |  |   |
| Documents                                                     |                   |                        |               |               |           |                 |           |         |  |  |   |
| 🖊 Downloads                                                   |                   |                        |               |               |           |                 |           |         |  |  |   |
| 🁌 Music                                                       |                   |                        |               |               |           |                 |           |         |  |  |   |
| Pictures                                                      |                   |                        |               |               |           |                 |           |         |  |  |   |
| 🚆 Videos                                                      |                   |                        |               |               |           |                 |           |         |  |  |   |
| 🍉 SYSTEM (C:)                                                 |                   |                        |               |               |           |                 |           |         |  |  |   |
| 🥌 DATA (D:)                                                   |                   |                        |               |               |           |                 |           |         |  |  |   |
| 📧 DVD Drive (E:) Ado                                          | be_MC             |                        |               |               |           |                 |           |         |  |  |   |
| 🏈 Network                                                     |                   |                        |               |               |           |                 |           |         |  |  |   |
|                                                               |                   |                        |               |               |           |                 |           |         |  |  |   |
|                                                               |                   |                        |               |               |           |                 |           |         |  |  |   |
|                                                               |                   |                        |               |               |           |                 |           |         |  |  |   |
|                                                               |                   |                        |               |               |           |                 |           |         |  |  |   |
| 5 items                                                       |                   |                        |               |               |           |                 |           |         |  |  | 1 |

## Step 10: Double-click on Setup.

| Organize                                | New               | Open Selec    | t        |     |  |
|-----------------------------------------|-------------------|---------------|----------|-----|--|
| DVD Drive (E:) Adobe_MC_2022 > Adobe 20 | 22                |               |          | v ت |  |
| Name                                    | Date modified     | Туре          | Size     |     |  |
| packages                                | 1/31/2022 3:02 PM | File folder   |          |     |  |
| products                                | 1/30/2022 4:03 PM | File folder   |          |     |  |
| resources                               | 1/30/2022 4:03 PM | File folder   |          |     |  |
| 🚺 Set-up                                | 10/2/2020 12:29 A | M Application | 7,460 KB |     |  |
|                                         |                   |               |          |     |  |
|                                         |                   |               |          |     |  |
|                                         |                   |               |          |     |  |
|                                         |                   |               |          |     |  |
|                                         |                   |               |          |     |  |
|                                         |                   |               |          |     |  |
|                                         |                   |               |          |     |  |
|                                         |                   |               |          |     |  |
|                                         |                   |               |          |     |  |
|                                         |                   |               |          |     |  |
|                                         |                   |               |          |     |  |
|                                         |                   |               |          |     |  |
|                                         |                   |               |          |     |  |

| Manage Adobe 2022                     | N Adobe Master Collection 2022 Installer | - 🗆 🗙                   |
|---------------------------------------|------------------------------------------|-------------------------|
| ew Application Tools                  | Installation<br>OPTIONS                  |                         |
| e shortcut to * to * Organize         | <u>()</u>                                |                         |
| > DVD Drive (E:) Adobe_MC_2022 → Adob | _                                        |                         |
| Name                                  | Adobe Master Collection 20.              | 22                      |
| 📙 packages<br>📒 products              | Adobe Acrobat Pro DC                     | 2.63 GB                 |
| 📙 resources<br>📧 Set-up               | Ae Adobe After Effects 2022              | 3.66 GB                 |
|                                       | An Adobe Animate 2022                    | 2.40 GB                 |
|                                       | Au Adobe Audition 2022                   | 1003.58 MB              |
|                                       | Br Adobe Bridge 2022                     | 1.58 GB                 |
|                                       | Deselect All 22 of 22 apps selected T    | otal Install : 48.60 GB |
|                                       | Language:                                |                         |
|                                       | English (North America)                  | ~                       |
|                                       | Location:                                |                         |
|                                       | Default Location                         | -                       |
| MB I                                  | Continue                                 |                         |

#### Step 20: Select desired Applications for installation.

There are 22 Adobe applications in the collection select the application you want and click on continue.

#### Step 11: Wait for Install completion.

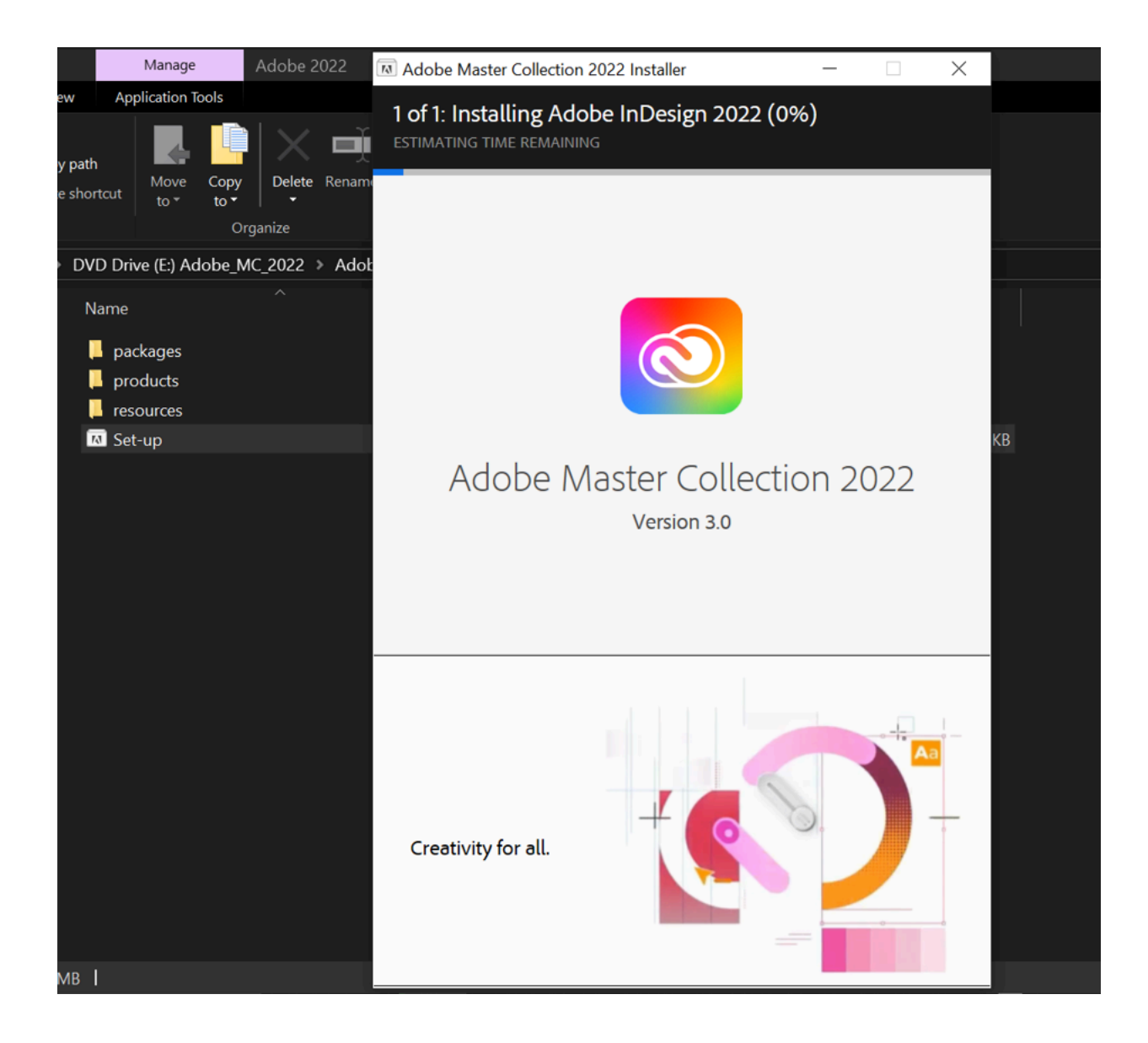

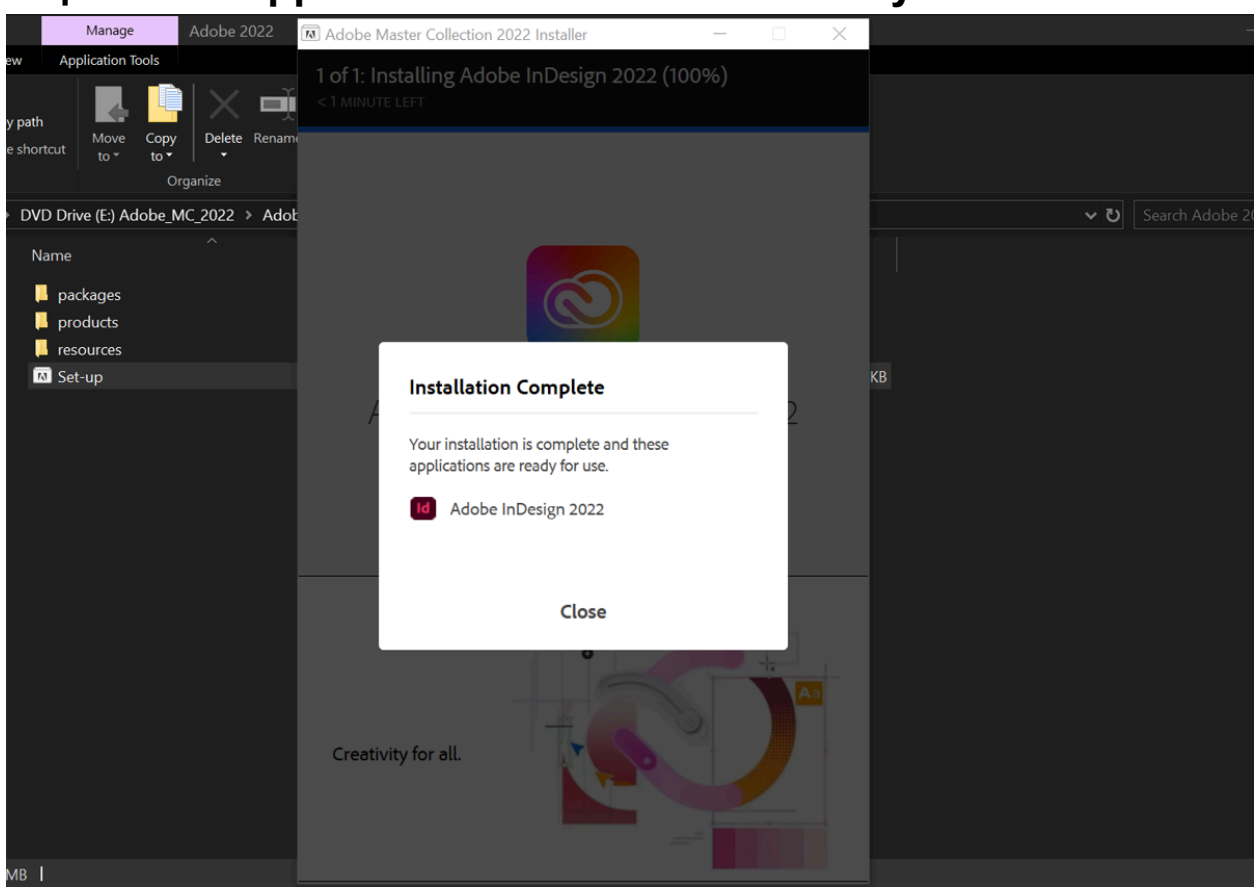

#### Step 12: The application is installed and ready to be used.